Borrow <u>free</u> titles using our eBook & eAudiobook services for even more choice...

- Borrow titles online and through 2 dedicated apps
- Borrow up to 10 titles from each service at a time
- All titles can be borrowed for up to 21 days and automatically expire at the end of the loan period so there are never any overdue fees
- Renew titles to borrow for longer and reserve titles that are already on loan.

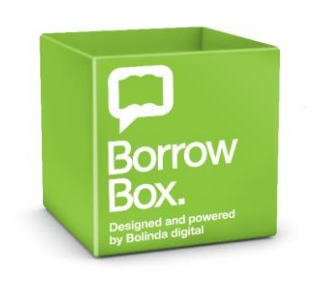

- ✓ eBooks
- ✓ eAudiobooks

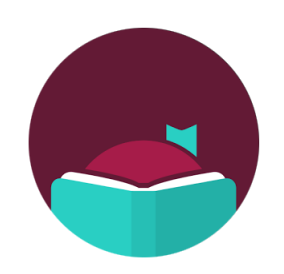

### ✓ eAudiobooks

# eBooks & eAudiobooks

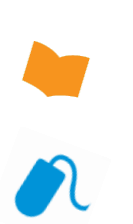

Leicestershire

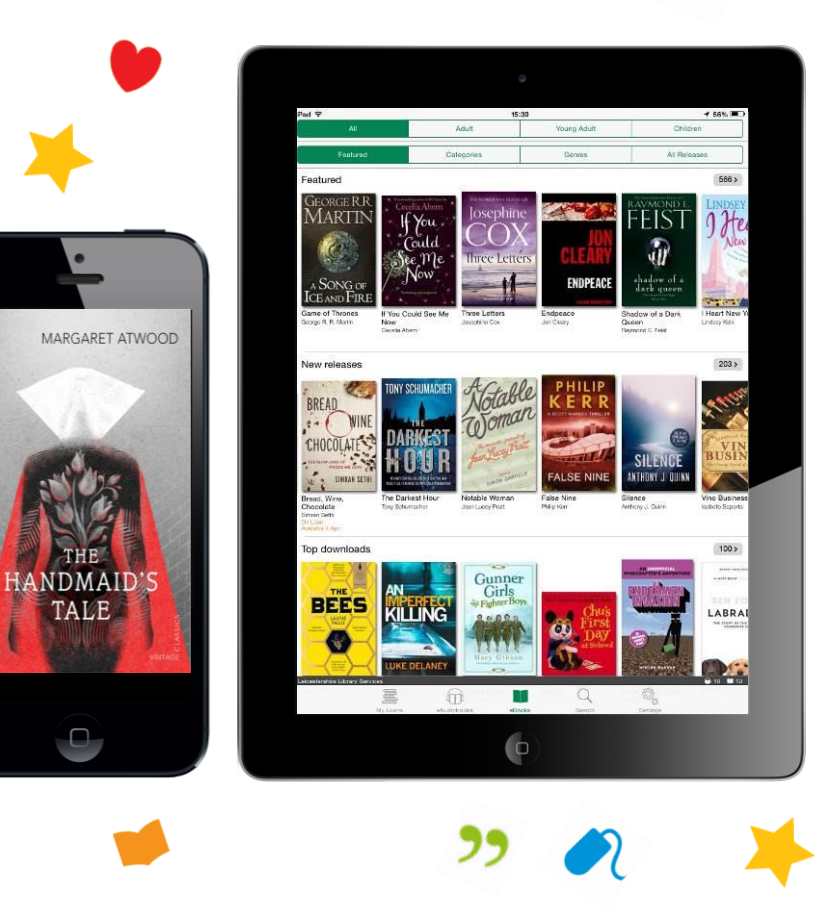

BorrowBox

KNOWLEDGE • DISCOVERY • ENTERTAINMENT

66

Libby

www.leicestershire.gov.uk/digitaldownloads

 $\bigcirc$ 

## **Using BorrowBox**

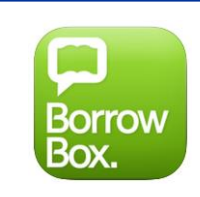

Borrow and download eBooks and eAudiobooks on your tablet or smartphone using the **BorrowBox app** or on a PC/MAC via the Leicestershire Libraries website.

#### BorrowBox on a Tablet or Smartphone:

- Download the free **BorrowBox app** for Android, Apple and Kindle Fire devices from your device's app store. On opening the app type 'Leicestershire Library Services' in the Library field and enter your library card number, library pin and email address.
- You can now browse, download, read and listen to your borrowed titles using the BorrowBox app anytime, wherever you are.

#### BorrowBox on a PC or MAC:

- Go to <u>www.leicestershire.gov.uk/digitaldownloads</u> and select the BorrowBox link.
- Select 'Sign in' at the top right of the BorrowBox website and enter your library card number and pin, this will be required every time you borrow a title. If signing in for the first time you will also be prompted to enter your email address.
- Browse eBooks and eAudiobooks using the menu tabs at the top of the page. Click on titles to find out more and select **'Borrow'** to borrow.
- Download eBooks and eAudiobooks to your PC or Mac and read eBooks using Adobe's free Digital Editions software. Downloaded eBook and eAudiobook files can also be transferred to a portable device, such as an eReader or MP3 Player.

For more information and help please visit: https://fe.bolindadigital.com/wldcs\_bol\_fo/b2i/help.html?

## Using Libby

Borrow and download eAudiobooks on your tablet or smartphone using the **Libby app** or on a PC/MAC by visiting **<u>libbyapp.com</u>** 

#### How to get started with Libby:

- Download the free **Libby app** from the app store on your Android or Apple device. Or on a PC/MAC visit **<u>libbyapp.com</u>** in your Chrome, Safari, Firefox, or Edge (Chromium) browser.
- Open the Libby app and follow the prompts to find your library by searching for 'Leicestershire'.
- Select Leicestershire Libraries.
- Follow the prompts to enter your library card number and PIN.
- Browse the collection and borrow a title.
- Borrowed titles appear under Shelf > Loans and download to the app automatically when you're on Wi-Fi, so you can read them when you're offline.
- From your Loans, you can select **Open Audiobook** to start listening to that title or select **Manage Loan** to see options like Renew and Return.

For more information please visit: https://help.libbyapp.com

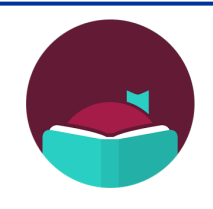